# **BERRI**<sup>®</sup> UPS Monitoring Software

# User manual Borri Power Guardian

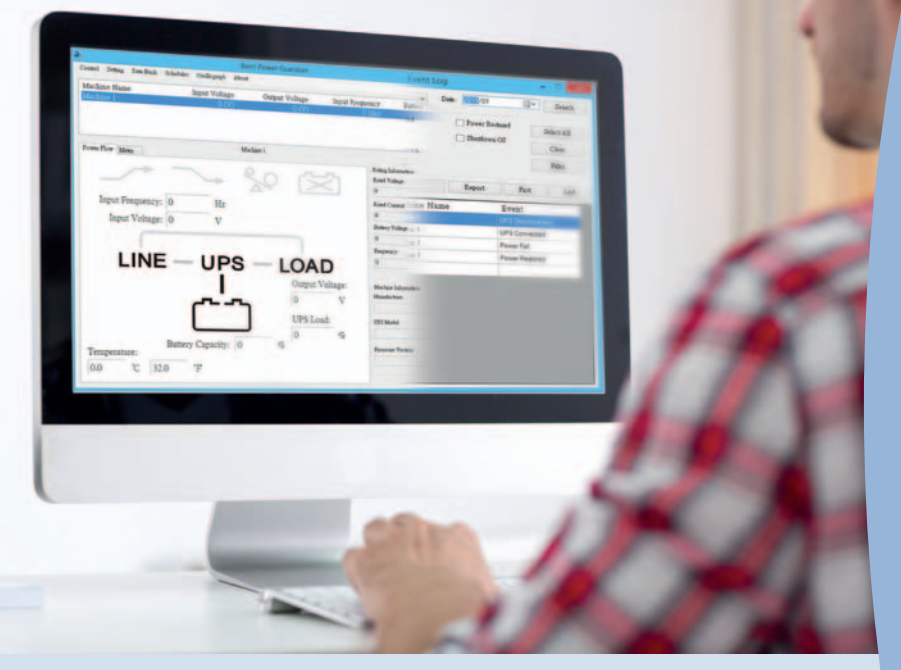

For

Mac OS X v10.10 Yosemite Mac OS X v10.9 Maverick Mac OS X v10.8 Mountain Lion Mac OS X v10.7 Lion Mac OS X v10.6 Snow Leopard Mac OS X v10.5 Leopard

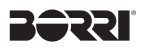

| Та | ble of | Contents                     | page |
|----|--------|------------------------------|------|
| 1. | Inst   | allation & Settings          | 2    |
|    | 1.1    | Note                         | 2    |
|    | 1.2    | Installation Instructions    | 2    |
| 2. | Fun    | ction Descriptions           | 9    |
|    | 2.1    | Real-Time Monitoring Display | 9    |
|    | 2.2    | Status and Settings          | 10   |
|    | 2.3    | Data Log                     | 13   |
|    | 2.4    | Other Functions              | 14   |
|    |        |                              |      |

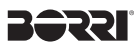

# 1. Installation & Settings

#### 1.1 Note

- → Operating System (OS):
  - Mac OS X v10.5 Leopard
  - Mac OS X v10.5 Leopard
  - Mac OS X v10.6 Snow Leopard
  - Mac OS X v10.7 Lion
  - Mac OS X v10.8 Mountain Lion
  - Mac OS X v10.9 Mavericks
  - Mac OS X v10.10 Yosemite
- → Communication Port: USB Connector

#### **1.2 Installation Instructions**

- 1.2.1 Switch on the UPS. Connect the UPS comm. Port to the Computer USB port.
- **1.2.2** Select "Borri Power Guardian.pkg" to install software.

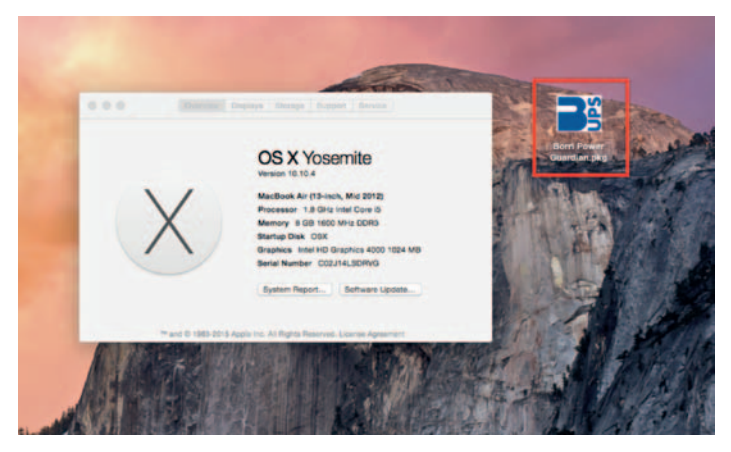

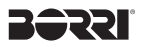

1.2.3 Upon seeing the "Install Borri Power Guardian" page as shown below, click [Continue] to proceed installation.

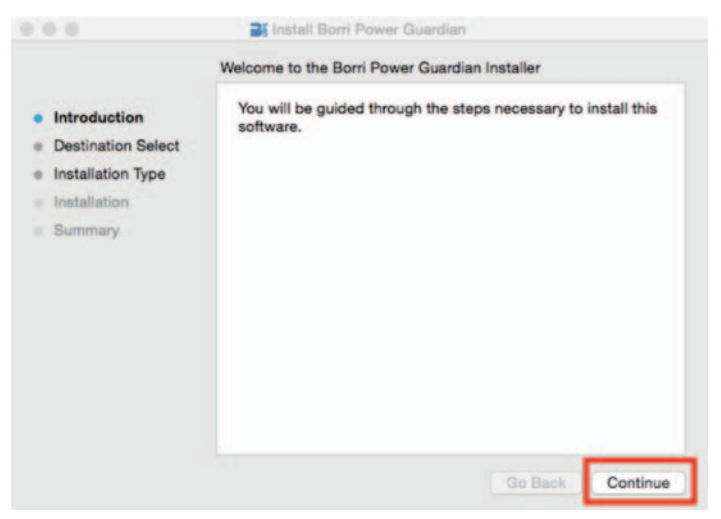

1.2.4 The "Select a Destination" setup page allows user to select the desired location to save the Borri Power Guardian program.

The "Setup" program will automatically select the computer hard drive as the default location.

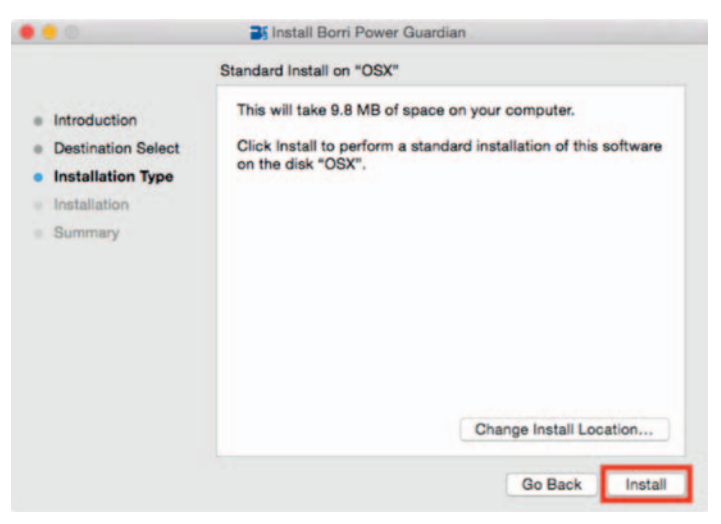

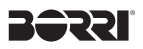

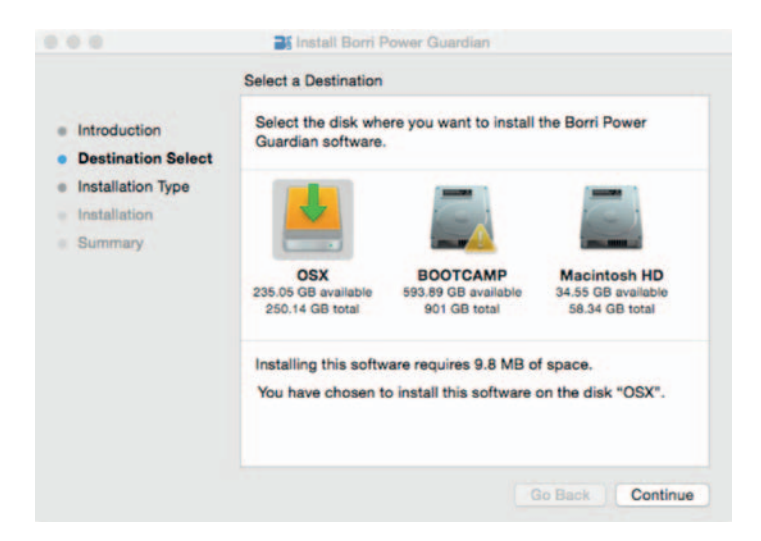

1.2.5 Enter User name and password. If there is no password given, leave it blank and click [OK].

| Introduc               | Installer is<br>your passw | trying to install new software. Type<br>rord to allow this. | -       |
|------------------------|----------------------------|-------------------------------------------------------------|---------|
| Destinat     Installat | Username:<br>Password:     | Jed                                                         | oftware |
| Installati<br>Summar   |                            | Cancel Install Software                                     |         |
| -                      |                            |                                                             | -       |
|                        |                            |                                                             |         |
|                        |                            | Change Install I                                            | ocation |
|                        |                            |                                                             |         |

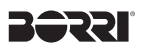

1.2.6 This page displays installation completes.

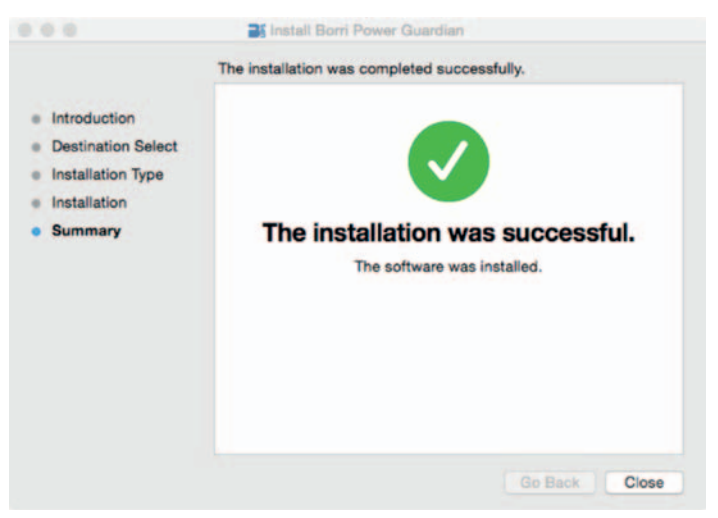

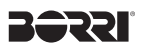

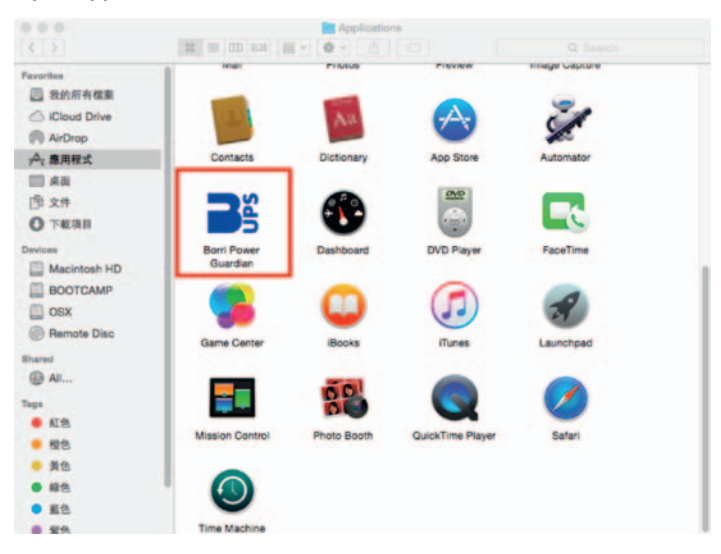

#### 1.2.7 Open Applications Folder to run Borri Power Guardian software.

| July 30, 2015 at 10:5 |                                                                                          |                                                                                                    |                                                                                                    |                                                                                                    |  |  |
|-----------------------|------------------------------------------------------------------------------------------|----------------------------------------------------------------------------------------------------|----------------------------------------------------------------------------------------------------|----------------------------------------------------------------------------------------------------|--|--|
|                       | ZAN                                                                                      | 1                                                                                                    |                                                                                                    |                                                                                                    |  |  |
| Connect UPS           |                                                                                          |                                                                                                    |                                                                                                    | -                                                                                                    |  |  |
| Status OK.            | _                                                                                        |                                                                                                    |                                                                                                    |                                                                                                    |  |  |
| ON Line               |                                                                                          | Temperature                                                                                                    | 34.0                                                                                                    | °C                                                                                                    |  |  |
| 114.0                 | V                                                                                        | Output Voltage                                                                                                    | 110.0                                                                                                    | v                                                                                                    |  |  |
| 0%                    |                                                                                          | Frequency                                                                                                    | 60.0                                                                                                    | Hz                                                                                                    |  |  |
| 100%                  |                                                                                          | Beeper                                                                                                    | ON                                                                                                    | _                                                                                                    |  |  |
| UPS Information       |                                                                                          | E-mail Setting                                                                                                    | System C                                                                                                    | onfiguration                                                                                                    |  |  |
| Event                 | List                                                                                     |                                                                                                    |                                                                                                    |                                                                                                    |  |  |
| AM Disco<br>AM UPS I  | nnec<br>Progr                                                                            | t UPS<br>am Start                                                                                                    |                                                                                                    |                                                                                                    |  |  |
|                       |                                                                                          |                                                                                                    |                                                                                                    |                                                                                                    |  |  |
|                       |                                                                                          |                                                                                                    |                                                                                                    |                                                                                                    |  |  |
|                       | Status OK.<br>ON Line<br>114.0<br>0%<br>UPS Information<br>Event<br>MM Disco<br>AM UPS I | Status OK.<br>ON Line<br>114.0 V<br>0%<br>UPS Information<br>Event List<br>Connect U<br>AM Disconnect<br>M UPS Progr | Status OK. ON Line Temperature 114.0 V Output Voltage 0% Frequency 100% Beeper UPS Information E-mail Setting Event List Connect UPS AM UPS Program Start | Status OK. ON Line Temperature 34.0 114.0 V Output Voltage 110.0 0% Frequency 60.0 100% Beeper ON UPS Information E-mail Setting System C Event List Connect UPS AM Disconnect UPS AM UPS Program Start |  |  |

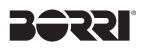

1.2.8 Right-click Borri Power Guardian in Dock, go to Options, user can select to run Borri Power Guardian automatically when computer login -"Open at Login" or turn on Borri Power Guardian manually - 'Keep in Dock". Select one.

| Date/Time                                                                                                    | bib: 50 0015 at 10.5        |      |                |                                                                                                    |                    | ALC: NO.                                                                                                    | Contraction of the local division of the local division of the loc |
|----------------------------------------------------------------------------------------------------|-----------------------------|------|----------------|----------------------------------------------------------------------------------------------------|--------------------|----------------------------------------------------------------------------------------------------|----------------------------------------------------------------------------------------------------|
|                                                                                                    | July 30, 2013 at 10.5       |      | •              |                                                                                                    |                    | 1                                                                                                    | The Martin                                                                                                    |
| Communication                                                                                                    | Connect UPS                 |      |                |                                                                                                    |                    | Contraction of the local division of the local division of the loc | - the state                                                                                                    |
| UPS State                                                                                                    | Status OK.                  |      |                |                                                                                                    |                    | 1000                                                                                                    | and the                                                                                                    |
| UPS Type                                                                                                    | ON Line                     |      | Temperature    | 34.0                                                                                                    | *C                 | 11200                                                                                                    | THE SURPL                                                                                                    |
| Input Voltage                                                                                                    | 115.0                       | ٧    | Output Voltage | 110.0                                                                                                    | v                  | 11 22                                                                                                    | P. Carlo                                                                                                    |
| Load Level                                                                                                    | 0%                          |      | Frequency      | 60.0                                                                                                    | Hz                 | 12.8                                                                                                    |                                                                                                    |
| Battery Capacity                                                                                                    | 100%                        |      | Beeper         | ON                                                                                                    |                    | Caller L                                                                                                    | 1000                                                                                                    |
| Control Unit                                                                                                    | UPS Information             |      | E-mail Setting | System                                                                                                    | Configurations     |                                                                                                    |                                                                                                    |
| Event Time                                                                                                    | Event                       | .107 |                |                                                                                                    |                    | R. Co                                                                                                    |                                                                                                    |
| 7/30/15, 10:52:04                                                                                                    | AM Conne                    | ot L | IPS            |                                                                                                    |                    | 10000                                                                                                    |                                                                                                    |
| 7/30/15, 10:51:44                                                                                                    | AM Disco                    | nnec | t UPS          |                                                                                                    |                    | Contraction of the                                                                                                    |                                                                                                    |
| 7730/15, 10:51:41                                                                                                    | AM UPS F                    | rogr | ram Start      |                                                                                                    |                    | and the second second                                                                                                    | 1 1 1 1 1 1 K 2 K                                                                                                    |
|                                                                                                    |                             |      |                |                                                                                                    |                    | ALC: NOT THE OWNER                                                                                                    |                                                                                                    |
|                                                                                                    |                             |      |                |                                                                                                    |                    | Conner (                                                                                                    |                                                                                                    |
|                                                                                                    |                             |      |                |                                                                                                    |                    | 10000                                                                                                    |                                                                                                    |
|                                                                                                    |                             |      |                |                                                                                                    |                    |                                                                                                    | 1000                                                                                                    |
|                                                                                                    |                             |      |                |                                                                                                    |                    | The Part                                                                                                    | 1 10 10 11 11                                                                                                    |
|                                                                                                    |                             |      |                |                                                                                                    |                    | 197                                                                                                    |                                                                                                    |
| Statements of the local division of the local division of the loca | Set State of State of State |      | THE OWNER OF   | Contraction of the local division of the local division of the loc | ALC: NOT THE OWNER | LAND TO NA                                                                                                    | A Borri Power Guard                                                                                                    |
| 60. 4                                                                                                    |                             |      |                |                                                                                                    | Sec. 35 - 54       | 14/10/11/2                                                                                                    |                                                                                                    |
| 1.1.1                                                                                                    | The second                  | 90   |                | 100                                                                                                    |                    | Keep in Dock                                                                                                    | Options                                                                                                    |
| 10.00                                                                                                    | and the second              |      | 111.00         | 102 - 603                                                                                                    |                    | Open at Login                                                                                                    | Show All Windows                                                                                                    |
| and we work                                                                                                    |                             | 1    | 100 100 100    | 1000                                                                                                    | See 1. A.          | Show in Finder                                                                                                    | Hide                                                                                                    |
|                                                                                                    |                             |      | I MARKED       | 18.                                                                                                    | and the            | All and a second                                                                                                    | Quit                                                                                                    |
| 100 C                                                                                                    |                             |      | aut 111        | Deres Al                                                                                                    | 100                | A STORE MA                                                                                                    | Concession of the                                                                                                    |
|                                                                                                    |                             |      |                |                                                                                                    |                    |                                                                                                    |                                                                                                    |

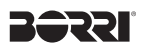

# 1.3 Uninstall Borri Power Guardian

**1.3.1** Open Applications Folder, drag the Borri Power Guardian to the Trash bin to uninstall Borri Power Guardian.

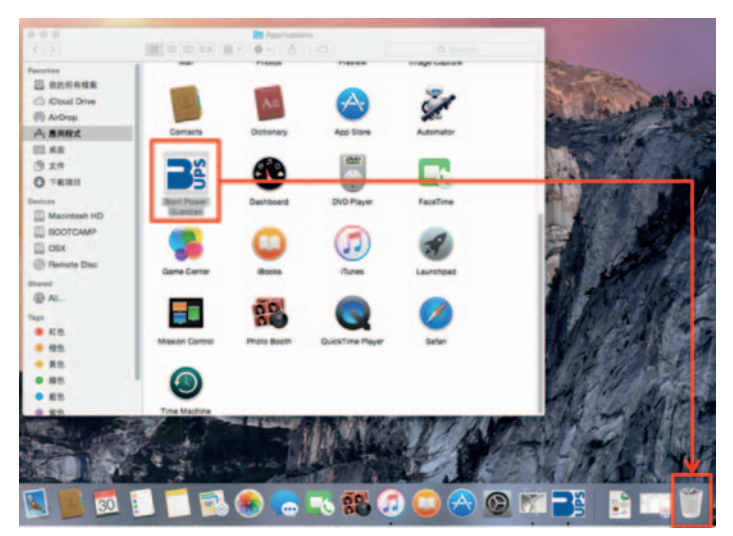

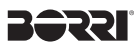

### 2. Function Descriptions

Borri Power Guardian program is a user friendly UPS monitoring program which enables communication between UPS and computer via USB port. It provides easy to read real- time monitoring of important UPS parameters such as input/output voltage, frequency, UPS temperature, loads and battery capacity. The Event log display UPS status and record a list of history events. In event of Power outage or abnormality, the Borri Power Guardian program is capable of automatically informing user via email instantly.

| Date/Time         | July 30, 2015 at 10:52 AM | wer Guardian   |          |                |                 |  |  |
|-------------------|---------------------------|----------------|----------|----------------|-----------------|--|--|
| Communication     | Connect UPS               |                |          |                | A. Status       |  |  |
| UPS State         | Status OK.                |                |          |                | 7 O.u.u.o       |  |  |
| UPS Type          | ON Line                   | Temperature    | 34.0     | °C             | B.UPS           |  |  |
| Input Voltage     | 114.0 V                   | Output Voltage | 110.0    | V              | Information     |  |  |
| Load Level        | 0%                        | Frequency      | 60.0     | Hz             |                 |  |  |
| Battery Capacity  | 100%                      | Beeper         | ON       |                |                 |  |  |
| Control Unit      | UPS Information           | E-mail Setting | System ( | Configurations | D. Control      |  |  |
| Event Time        | Event List                | Пē             |          |                |                 |  |  |
| 7/30/15, 10:51:44 | AM Disconnec              | t UPS          |          |                |                 |  |  |
| //30/15, 10:51:41 | AM UPS Progr              | am Start       |          |                | D. Event<br>Log |  |  |
|                   |                           |                |          |                |                 |  |  |
| Tempera           | Battery Capacity: 0       | ) %            | 5        | пання Ческов   |                 |  |  |
|                   | -                         |                |          |                |                 |  |  |

## 2.1 Real-Time Monitoring Display

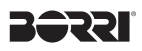

### 2.2 Status and Settings

A. Status:

Communication: Display UPS communication signal UPS State: Display UPS status

**B. UPS Information:** 

Displays input/output voltage, frequency, load capacity (display up to 120%), battery capacity (display up to 100%).

#### C. Control Menu:

1. Control Unit: UPS Control Panel

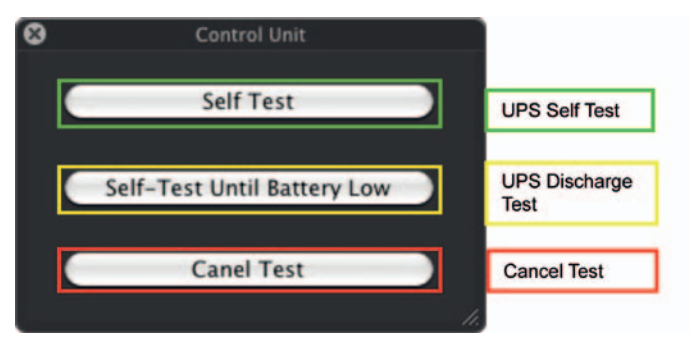

#### 2. UPS Information Display

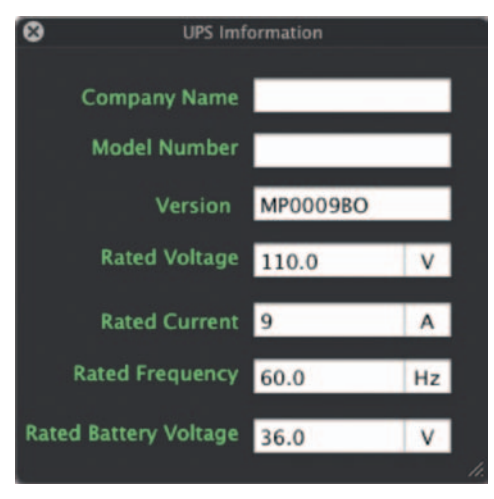

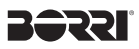

 E-mail Setting: Below is the Mail Setting Dialog Box.
 To send email alert to multiple recipients, insert a semi colon (;) or comma (,) between each email address.

| Server: msa.hinet.net Port: 25 Jsername: peter.chung Password: From: peter.chung@msa.hinet.net | oount oo | ttings                |               |              |         |
|------------------------------------------------------------------------------------------------|----------|-----------------------|---------------|--------------|---------|
| Username: peter.chung Password:                                                                | Serve    | er: msa.hinet.net     | Port:         | 25           |         |
| From: peter.chung@msa.hinet.net                                                                | sernam   | e peter chung         | Password:     |              | Setting |
| From: peter.chung@msa.hinet.net                                                                |          |                       |               |              |         |
|                                                                                                | rom:     | eter.chung@msa.hinet. | net           |              |         |
|                                                                                                |          |                       |               |              |         |
| To: messager72@gmail.com;peter.chung@msa.hinet.net                                             | To:      | nessager72@gmail.com  | peter.chung@m | sa.hinet.net |         |
|                                                                                                | 11000 L  |                       |               |              | 0       |

4. Upon entering e-mail information, click on [Setting] to save e-mail information. A dialog box will appear to do a mail test.

Note; Internet Firewall may block this e-mail function. If you have installed firewall, please enable this function.

|                       | Input Voltage                                                          | 114.0       | ۷      | Output Voltage | 110.0  | V              |
|-----------------------|------------------------------------------------------------------------|-------------|--------|----------------|--------|----------------|
|                       | Mail Setting                                                           | 074         |        | Erening        | 59.9   | Hz             |
| Account Settings      |                                                                        |             | -      | per            | ON     |                |
| Se<br>Userna<br>From: | The mail is Set up successfu<br>Do you want to do the mail test?<br>No | llyl<br>Yes | Settin | ig ting        | System | Configurations |
| To: menue             | rywmsa.ninet.net                                                       |             | -      |                |        |                |

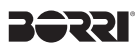

5. This page displays email sent successfully.

| Event Time           | Event List                 |  |
|----------------------|----------------------------|--|
| 7/30/15, 11:01:15 AM | Mail has already been sent |  |
| 7/30/15, 10:52:04 AM | Connect UPS                |  |
| 7/30/15, 10:51:44 AM | Disconnect UPS             |  |
| 7/30/15, 10:51:41 AM | UPS Program Start          |  |
|                      |                            |  |
|                      |                            |  |
|                      |                            |  |
|                      |                            |  |
|                      |                            |  |

6. This page display email delivery failure.

| Event Time           | Event List          |  |
|----------------------|---------------------|--|
| 7/30/15, 11:04:50 AM | Mail unable to send |  |
| 7/30/15, 11:02:12 AM | Connect UPS         |  |
| 7/30/15, 11:02:11 AM | UPS Program Start   |  |
|                      |                     |  |
|                      |                     |  |
|                      |                     |  |
|                      |                     |  |
|                      |                     |  |
|                      |                     |  |

D. Event Log: Display events and UPS status.

| ate/Time<br>unication<br>UPS State<br>UPS Type<br>ut Voltage<br>oad Level<br>y Capacity<br>trol Unit<br>ime<br>5, 11:06:27                                                                                                    | July 30, 2                                               | July 30, 2015 at 11:06 AM                                                                                                    |                                                                                            |                |                |  |  |  |  |  |  |
|----------------------------------------------------------------------------------------------------|----------------------------------------------------------|----------------------------------------------------------------------------------------------------|--------------------------------------------------------------------------------------------|----------------|----------------|--|--|--|--|--|--|
| unication                                                                                                    | Connect L                                                | JPS                                                                                                    |                                                                                            |                |                |  |  |  |  |  |  |
| UPS State                                                                                                    | Status OK                                                | L.                                                                                                    |                                                                                            |                |                |  |  |  |  |  |  |
| Date/Time July 30, 201<br>unication Connect UF<br>UPS State Status OK.<br>UPS Type ON Line<br>ut Voltage 114.0<br>.oad Level 0%<br>ry Capacity 100%<br>ntrol Unit UPS In<br>Fime<br>5, 11:06:27 AM<br>5, 11:06:13 AM<br>5, 11:06:13 AM<br>5, 11:05:40 AM<br>5, 11:05:40 AM |                                                          | Temperature                                                                                                    | 34.0                                                                                       | °C             |                |  |  |  |  |  |  |
|                                                                                                    | v                                                        | Output Voltage                                                                                                    | 110.0                                                                                      | v              |                |  |  |  |  |  |  |
| oad Level                                                                                                    | 0%                                                       |                                                                                                    | Frequency                                                                                  | 59.9           | Hz             |  |  |  |  |  |  |
|                                                                                                    |                                                          |                                                                                                    |                                                                                            |                |                |  |  |  |  |  |  |
| ry Capacity                                                                                                    | 100%                                                     |                                                                                                    | Beeper                                                                                     | ON             |                |  |  |  |  |  |  |
| ry Capacity<br>ntrol Unit                                                                                                    | 100%                                                     | Information                                                                                                    | Beeper<br>E-mail Setting                                                                   | ON<br>System   | Configurations |  |  |  |  |  |  |
| ry Capacity<br>htrol Unit                                                                                                    | 100%                                                     | Information<br>Event List                                                                                                    | Beeper<br>E-mail Setting                                                                   | ON<br>System   | Configurations |  |  |  |  |  |  |
| ny Capacity<br>Introl Unit<br>Time<br>5, 11:06:27                                                                                                    | 100%<br>UPS                                              | Information<br>Event List<br>Mail unable                                                                                                 | Beeper<br>E-mail Setting                                                                   | ON<br>System   | Configurations |  |  |  |  |  |  |
| ate/Time<br>unication<br>UPS State<br>UPS Type<br>at Voltage<br>oad Level<br>y Capacity<br>trol Unit<br>ime<br>5, 11:06:27<br>5, 11:06:25<br>5, 11:05:53<br>5, 11:05:53<br>5, 11:05:53<br>5, 11:05:53<br>5, 11:05:53<br>5, 11:05:53<br>5, 11:05:53<br>5, 11:05:14          | AM<br>AM                                                 | Event List<br>Mail unable<br>AC Recover                                                                                                  | Beeper<br>E-mail Setting<br>e to send<br>ery                                               | ON<br>System   | Configurations |  |  |  |  |  |  |
| ate/Time<br>unication<br>JPS State<br>JPS Type<br>it Voltage<br>bad Level<br>y Capacity<br>trol Unit<br>ime<br>5, 11:06:27<br>5, 11:06:12<br>5, 11:06:55<br>5, 11:05:50<br>5, 11:05:50<br>5, 11:05:50<br>5, 11:05:50<br>5, 11:05:50<br>5, 11:05:50                         | AM<br>AM<br>AM                                           | Information<br>Event List<br>Mail unable<br>AC Recove<br>Mail unable                                                                     | Beeper<br>E-mail Setting<br>e to send<br>ery<br>e to send                                  | ON<br>System   | Configurations |  |  |  |  |  |  |
| ry Capacity<br>htrol Unit<br>fime<br>5, 11:06:27<br>5, 11:06:28<br>5, 11:06:13<br>5, 11:06:12                                                                                                    | AM<br>AM<br>AM<br>AM                                     | Event List<br>Mail unable<br>AC Recove<br>Mail unable<br>AC Failed                                                                       | Beeper<br>E-mail Setting<br>to send<br>My<br>e to send                                     | ON<br>System   | Configurations |  |  |  |  |  |  |
| ry Capacity<br>htrol Unit<br>fime<br>5, 11:06:27<br>5, 11:06:26<br>5, 11:06:13<br>5, 11:06:12<br>5, 11:05:53                                                                                                    | AM<br>AM<br>AM<br>AM<br>AM<br>AM                         | Information<br>Event List<br>Mail unable<br>AC Recove<br>Mail unable<br>AC Failed<br>Connect U                                           | Beeper<br>E-mail Setting<br>to send<br>try<br>e to send<br>PS                              | ON<br>System ( | Configurations |  |  |  |  |  |  |
| ry Capacity<br>htrol Unit<br>fime<br>5, 11:06:27<br>5, 11:06:26<br>5, 11:06:12<br>5, 11:05:53<br>5, 11:05:40                                                                                                    | AM<br>AM<br>AM<br>AM<br>AM<br>AM<br>AM                   | Event List<br>Mail unable<br>AC Recover<br>Mail unable<br>AC Failed<br>Connect U<br>Disconnect                                           | Beeper<br>E-mail Setting<br>to send<br>PS<br>t UPS                                         | ON<br>System   | Configurations |  |  |  |  |  |  |
| ry Capacity<br>htrol Unit<br>fime<br>5, 11:06:26<br>5, 11:06:13<br>5, 11:06:13<br>5, 11:06:13<br>5, 11:05:53<br>5, 11:05:53<br>5, 11:05:40<br>5, 11:04:50                                                                                                    | AM<br>AM<br>AM<br>AM<br>AM<br>AM<br>AM<br>AM<br>AM       | Information<br>Event List<br>Mail unable<br>AC Recover<br>Mail unable<br>AC Failed<br>Connect U<br>Disconnec<br>Mail unable              | Beeper<br>E-mail Setting<br>a to send<br>ary<br>a to send<br>PS<br>t UPS<br>a to send      | ON System (    | Configurations |  |  |  |  |  |  |
| ry Capacity<br>htrol Unit<br>ime<br>5, 11:06:27<br>5, 11:06:26<br>5, 11:06:12<br>5, 11:05:53<br>5, 11:05:40<br>5, 11:02:12                                                                                                    | AM<br>AM<br>AM<br>AM<br>AM<br>AM<br>AM<br>AM<br>AM<br>AM | Information<br>Event List<br>Mail unable<br>AC Recove<br>Mail unable<br>AC Failed<br>Connect U<br>Disconnect<br>Mail unable<br>Connect U | Beeper<br>E-mail Setting<br>e to send<br>my<br>e to send<br>PS<br>t UPS<br>e to send<br>PS | ON<br>System ( | Configurations |  |  |  |  |  |  |

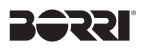

### 2.3 Data Log

Records UPS parameters per second (Input voltage, output voltage, frequency). Records are saved in: Documents/BorriData/Data/2015-07/. Saved records are sort by monthly folders.

| BorriData              |       | Data                 |        | 2015-07             | -       | * 2015-07-30    | and the                                              |
|------------------------|-------|----------------------|--------|---------------------|---------|-----------------|------------------------------------------------------|
|                        |       | MailSet              |        |                     |         |                 | 14 (5 / 14 (5 / 14 / 14 / 14 / 14 / 14 / 14 / 14 / 1 |
|                        |       | SystemConfig         |        |                     |         |                 | 1. 1. 1. 1. 1. 1. 1. 1. 1. 1. 1. 1. 1. 1             |
|                        |       |                      |        |                     |         |                 | 1.04140                                              |
|                        |       |                      |        |                     |         |                 | 100 P 20 0 2                                         |
|                        |       |                      |        |                     |         |                 | 10000                                                |
|                        |       |                      |        | 2015-07-30          |         |                 |                                                      |
| 3415-47-38 AM 80-37-58 | Tanut | Maltana 114 A Dutaut | Valtas | a 118 & Economotics |         |                 |                                                      |
| 2015-07-30 AM 00-37-50 | Innut | Voltage 114.8 Output | Voltan | a 118.8 Frequency   | 50.0 Te | moerature 34.0  |                                                      |
| 2015-07-30 AM 09-37-51 | Input | Voltage 114.0 Dutout | Voltan | e 118.8 Frequency   | 59.9 Te | moerature 34.0  |                                                      |
| 2015-07-30 AM 09:37:52 | Input | Voltage 114.0 Output | Voltag | e 118.8 Frequency   | 59.9 Te | inperature 34.0 |                                                      |
| 2015-07-30 AM 09:37:53 | Input | Voltage 114.8 Output | Voltap | e 110.0 Frequency   | 59.9 Te | imperature 34.0 |                                                      |
| 2015-07-30 AM 09:37:54 | Input | Voltage 114.0 Output | Voltap | e 118.8 Frequency   | 59.9 Te | emperature 34.0 |                                                      |
| 2015-07-30 AM 09:37:55 | Input | Voltage 114.8 Output | Voltap | e 118.0 Frequency   | 59.9 Te | enperature 34.0 |                                                      |
| 2015-07-30 AM 09:37:56 | Input | Voltage 114.8 Output | Voltag | e 110.0 Frequency   | 59.9 Te | emperature 34.0 |                                                      |
| 2015-07-30 AM 09:37:57 | Input | Voltage 114.8 Output | Voltag | e 110.0 Frequency   | 59.9 Te | emperature 34.0 |                                                      |
| 2015-07-30 AM 09:37:58 | Input | Voltage 114.0 Dutput | Voltag | e 110.0 Frequency   | 59.9 Te | emperature 34.0 |                                                      |
| 2015-07-30 AM 09:37:59 | Input | Voltage 114.0 Dutput | Voltag | e 118.8 Frequency   | 59.9 Te | emperature 34.0 |                                                      |
| 2015-07-30 AM 09:38:00 | Input | Voltage 114.0 Output | Voltag | e 110.0 Frequency   | 59.9 Te | emperature 34.0 |                                                      |
| 2015-07-30 AM 09:38:01 | Input | Voltage 114.8 Dutput | Voltag | e 118.0 Frequency   | 59.9 Te | emperature 34.0 |                                                      |
| 2015-07-30 AM 09:38:02 | Input | Voltage 114.0 Output | Voltag | e 110.0 Frequency   | 59.9 Te | inperature 34.0 |                                                      |
| 2015-07-30 AM 09:38:03 | Input | Voltage 114.0 Dutput | Voltag | e 110.0 Frequency   | 59.9 Te | emperature 34.0 |                                                      |
| 2015-07-30 AM 09:38:04 | Input | Voltage 114.0 Output | Voltag | e 110.0 Frequency   | 59.9 10 | imperature 34.0 |                                                      |
| 2015-07-30 AM 00:30:05 | Input | Voltage 114.0 Output | Voltag | e 11e.e Frequency   | 50 0 Te | inperature 34.0 |                                                      |
| 2015-07-30 44 00-30:00 | Toput | Voltage 114.0 Output | Voltag | e ale e frequency   | 50 0 7  | inperature 34.0 |                                                      |
| 2015-07-30 AM 00:30:07 | Input | Voltage 114.8 Output | Voltas | e 110.0 Frequency   | 50.0 74 | inperature 34.0 |                                                      |
| 2815-87-38 AM 89:38:89 | Inout | Voltage 114.8 Output | Voltas | e 118.8 Frequency   | 59.9 Te | moerature 34.8  |                                                      |
| 2015-07-30 AM 09:38:10 | Input | Voltage 114.8 Dutout | Voltas | e 118.8 Frequency   | 59.9 Te | mperature 34.0  |                                                      |
| 2015-07-30 AM 09:30:11 | Inout | Voltage 114.0 Output | Voltas | e 110.0 Frequency   | 59.9 Te | encerature 34.0 |                                                      |
| 2015-07-30 AM 09:38:12 | Input | Voltage 114.0 Output | Voltao | e 110.8 Frequency   | 59.9 Te | imperature 34.0 |                                                      |
| 2015-07-30 AM 09:38:13 | Input | Voltage 114.0 Output | Volteo | e 110.0 Frequency   | 59.9 Te | emperature 34.0 |                                                      |
| 2015-07-30 AM 09:38:14 | Input | Voltage 114.8 Output | Voltag | e 118.0 Frequency   | 59.9 Te | emperature 34.0 |                                                      |
| 2015-07-30 AM 09:38:15 | Input | Voltage 114.8 Output | Voltag | e 110.0 Frequency   | 59.9 Te | emperature 34.0 |                                                      |
| 2015-07-30 AM 09:38:16 | Input | Voltage 114.8 Output | Voltag | e 110.0 Frequency   | 59.9 Te | emperature 34.0 |                                                      |
| 2015-07-30 AM 09:38:17 | Input | Voltage 114.8 Output | Voltag | e 110.0 Frequency   | 59.9 Te | emperature 34.0 |                                                      |
| 2015-07-30 AM 09:38:18 | Input | Voltage 114.0 Output | Voltag | e 110.0 Frequency   | 59.9 Te | imperature 34.0 |                                                      |
| 2015-07-30 AM 09:38:19 | Input | Voltage 114.8 Output | Voltag | e 118.8 Frequency   | 59.9 Te | emperature 34.0 |                                                      |
| 2015-07-30 AM 09:38:20 | Input | Voltage 114.8 Output | Voltag | e 118.8 Frequency   | 59.9 Te | emperature 34.0 |                                                      |
| 2015-07-30 AM 00:38:21 | Input | Voltage 114.8 Output | Voltag | e 110.0 Frequency   | 59.9 Te | emperature 34.0 |                                                      |

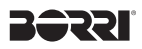

# 2.4 Other Functions

I. Hide Borri Power Guardian: Click "Borri Power Guardian" from the program toolbar, select [Hide Borri Power Guardian]. Users can hide Borri Power Guardian dialog box while Borri Power Guardian program works in the background.

| And a service of the service of the            |                      | - Color           |             |                 |         |                   |           | 1.00 |              |                  |
|----------------------------------------------------------------------------------------------------|----------------------|-------------------|-------------|-----------------|---------|-------------------|-----------|------|--------------|------------------|
| Services • • • • • • • • • • • • • • • • • • •                                                                                                    |                      | - Can             |             |                 |         |                   |           |      |              |                  |
| https://www.diversitem_within Curril Bonn Prever Guardiam_Within Curril Bonn Prever Guardiam_Within Curril Bonn Prever Guardiam_Within Curril Bonn Prever Guardiam_Within Curril Bonn Prever Guardiam_Within Curril Bonn Prever Guardiam_U  Bonn Prever Guardiam_Within Curril Bonn Prever Guardiam_U  Bonn Prever Guardiam_Within Curril Bonn Prever Guardiam_U  Bonn Prever Guardiam_Within Curril Bonn Prever Guardiam_U  Bonn Prever Guardiam_Within Curril Bonn Prever Guardiam_U  Bonn Prever Guardiam_Within Curril Bonn Prever Guardiam_U  Bonn Prever Guardiam_Within Curril Bonn Prever Guardiam_U  Bonn Prever Guardiam_Within Curril Bonn Prever Guardiam_U  Bonn Prever Guardiam_U  Bonn Prever Bonn Bonn Prever Bonn Bonn Prever Bonn Bonn Prever Bonn Bonn Prever Bonn Bonn Prever Bonn Bonn Prever Bonn Bonn Prever Bonn Bonn Prever             |                      | harin             |             |                 |         |                   |           |      |              | Services         |
| Hiero One Source Use Source Use S           |                      | Aardan            |             |                 |         |                   |           | XH   | wer Guardian | Hide Borri Powe  |
| Date Mid     Description       Out Bort Power Guardian     BOR       Date Bort Power Guardian     BOR       Description     July 30, 2015 at 1116 AM       Description     Communication       URB State     State       URB State     State       URB State     State       URB State     State       URB State     State       URB State     State       URB State     State       URB State     State       URB State     URB State       URB State     URB State       URB Sta                                                                                                    |                      | Juardian          |             |                 |         |                   |           | HHEZ |              | Hide Others      |
| Out Bont Power Guardian         BDI           Date/Time         July 30, 2015 at 11:10 AM           Communication         Connect UPS           UBB State         States OK.           UBS State         States OK.           UBS State         States OK.           UBS State         Temperature 31.0           Ling Type         OL Line         Temperature 31.0           Ling USS         OL Line         Temperature 31.0           Load Lavel         ON         Frequency 00.0           Statey Classing         100.5         Besor ON           Control Line         LINS Information         E-real Setting         System Configure 70075, 1108 39.4M           700755, 1108 39.4M         ACP Recovery         Opment UPS 70076, 1108 39.4M         ACP Recovery 10775, 1108 39.4M           700755, 1108 39.4M         ACP Recovery         Opment UPS 70076, 1108 39.4M         ACP Recovery 10775, 1108 39.4M                                                                                                    |                      |                   | Power Guar  | Born Po         |         |                   |           |      |              | Show All         |
| Demmunication     Connect UPS       UPS State     State       UPS State     State       UPS State     State       UPS State     State       UPS State     V       UPS State     V       UPS State     V       UPS State     V       UPS State     V       UPS State     V       UPS State     V       UPS State     V       States/Datasity     States/States/                                                                                                    |                      |                   | M           | 715 at 11:10 AM | July 30 | Date/Time         |           | 80   | wer Guardian | Quit Borri Power |
| UPS State Status CK.<br>UPS Style OK Line Temperature 31.0<br>Input Visiting 113.6<br>Load Level OK Frequency 60.0<br>Sattery Casatily 100% Beaper ON<br>Control Line Line States States St |                      |                   |             | PS              | Connex  | Communication     |           |      |              |                  |
| UPS Type OK Line Temperature 94.3<br>Tep:// Vitage 114.6<br>Load Level 0% V Oxford Vitage 118.8<br>Load Level 0% Preasures 00.5<br>Battery Capacity 100% Bener ON<br>Control Line UPS Information E-mail Setting System Configure<br>Event Tate Event 2<br>700015, 1106.05 AM AC Recovery<br>700015, 1106.05 AM AC Recovery<br>700015, 1106.05 AM Connect LPB<br>700015, 1106.05 AM Connect LPB<br>700015, 1106.05 AM Connect LPB                                                                                                    |                      |                   |             |                 | Status  | UPS State         |           |      |              |                  |
| Imput Vertage         11.0         V         Output Vertage         11.0         V         Output Vertage         11.0         V         Output Vertage         11.0         V         Output Vertage         11.0         V         Output Vertage         11.0         V         Output Vertage         11.0         V         Output Vertage         11.0         V         Output Vertage         11.0         V         Output Vertage         11.0         V         Output Vertage         Output Vertage         11.0         V         Output Vertage         11.0         V         Output Vertage         11.0         V         Output Vertage         Output Vertage                                                                                                    | 9 40                 | emperature 34.0   | Temp        |                 | ON Lin  | UPS Type          |           |      |              |                  |
| Load Level DN. Prevency E0.5<br>Battery Databoly 100% Beaper ON<br>Control Linit LIPS Information E-shall Setting System Configure<br>Event Time Event Cite<br>7750715, 117-50 33 AM Add Julia to Sand<br>Priorite, 117-50 33 AM Add Julia to Sand<br>Priorite, 117-50 33 AM Add Julia                                                                                                    | o v                  | put Voltage 110.0 | Output      | V               | 114.0   | Input Voltage     |           |      |              |                  |
| Battery Capacity         Don'n         Beeper         ON           Control Linit         L/RS Information         E-mail Setting         System Configure           Event Imm         Event Imm         Event Imm         Mail analysis         System Configure           7/30/16, 11:06:39 AM         AC Resovery         Mail analysis to send         Homore System         Homore System           7/30/16, 11:06:39 AM         AC Resovery         Connect L/PS         Connect L/PS         Homore System           7/30/16, 11:06:30 AM         Connect L/PS         Connect L/PS         Connect L/PS         Homore System                                                                                                    | a Hz                 | Frequency 60.0    | Fre         |                 | 0%      | Load Level        |           |      |              |                  |
| Control Linit LUPS Information E-shall Setting System Configure<br>Event Tree Event Con<br>705015, 11:06:39 AM AC Resonant<br>705015, 11:06:39 AM AC Resonant<br>705015, 11:06:39 AM Consent LUPS<br>705015, 11:06:30 AM Consent LUPS<br>705015, 11:06:30 AM Consent LUPS                                                                                                    |                      | Beeper CN         |             |                 | 100%    | Battery Capacity  |           |      |              |                  |
| Event Time         Event Litt           7/30/16, 11:08:09.4M         ACI Recovery           7/30/16, 11:08:09.4M         ACI Recovery           7/30/16, 11:08:07.4M         ACI Recovery           7/30/16, 11:08:07.4M         ACI Recovery           7/30/16, 11:08:07.4M         ACI Recovery           7/30/16, 11:08:07.4M         ACI Recovery           7/30/16, 11:08:07.4M         ACI Recovery           7/30/16, 11:08:07.4M         ACI Recovery                                                                                                    | System Configuration | nel Setting 1     | E-mail      | nformation      | UF      | Control Unit      |           |      |              |                  |
| 715076, 11.08.39.4M AC Recovery<br>725076, 11.08.13.4M Mail unable to send<br>735076, 11.08.13.4M AZ Feler<br>735076, 11.03.34.4M Connect LPB<br>735076, 11.03.34.4M Document LPB min                                                                                                    |                      |                   |             | Event List      | _       | Event Time        |           |      |              |                  |
| 750/75, 119 13 AM Mul unbits to send<br>2920/76, 1190 43 AM AZ Faled<br>2020/76, 1193 63 AM Connect UPS<br>2920/76, 1193 64 AM Discovered UPS min                                                                                                    |                      | and a             | very        | AC Recov        | LAM     | 7/30/16, 11:06:26 |           |      |              |                  |
| 7007-6, 1106-53 AM Connect UPS<br>7007-6, 1106-63 AM Disconnect UPS                                                                                                    |                      | end               | ble to send | Mail unabi      | AM      | 7/90/15, 11:06:13 |           |      |              |                  |
| 7/30/15, 11:05:40 AM Disconnect UPS                                                                                                    |                      |                   | UPS         | Connect L       | AN      | 2/30/16 11:05:53  |           |      |              |                  |
| restored an open and and the second second                                                                                                    |                      | 5                 | et UPS      | Disconnec       | AM      | 7/30/15, 11:05-40 | 1         |      |              |                  |
| Andorrio, 11:04:00 AM. Mat unable to send                                                                                                    |                      | end               | ble to send | Mail unabi      | ANA.    | 7/30/15, 11:04:50 |           |      |              |                  |
| 1/20/15, 11-02-12 AM Connect UPS                                                                                                    |                      |                   | UPS         | Connect L       | AMA 1   | 2/90/15, 11:02:12 | - Lillard |      |              |                  |

II. Borri Power Guardian Help: Click "Help" from the program toolbar to run Borri Power Guardian Help

| Bearch     O       Boar Power Quastian       Date/Time     July 30, 2016 at 1111 AM       Date/Time     July 30, 2016 at 1111 AM       Date/Time     July 30, 2016 at 111 AM       Date/Time     July 30, 2016 at 111 AM       Date/Time     July 30, 2016 at 111 AM       Date/Time     July 30, 2016 at 111 AM       Date/Time     July 30, 2016 at 111 AM       Date/Time     July 30, 2016 at 111 AM       Date/Time     July 30, 2016 at 340       Date/Time     July 30, 2016 at 340       Date/Time     July 30, 2016 at 340                                                                                                    | _             |
|----------------------------------------------------------------------------------------------------|---------------|
| Bert Power Guardiant Mg Bert Power Guardiant Date/Time July 20, 3016 at 11-11 AM Demunusation Connext UPS UPS State Status OK UPS State Status OK UPS State Status OK UPS State Status OK UPS State Context UPS UPS State Status OK UPS State Status OK UPS State Status OK UPS State Status OK UPS State Status OK UPS State Status OK UPS Status OK UPS Status |               |
| Ben: Power Quantum Deter/Time July 20, 3016 at 11-11 AM Demunuication Connect UPS UP3 State Statut DK. UP3 State Statut DK. UP3 State Statut DK. UP3 State Statut DK. UP3 State Statut DK. UP3 State State S |               |
| Bort Power Quardian  Deter/Time Lug 30, 2016 at 1111 AM  Determunication  Deter/Time Lug 30, 2016 at 1111 AM  Determunication  Determunication |               |
| Berti Plemer Guardian           Deter/Time         July 20, 2016 at 11:11 AM           Deter/Time         July 20, 2016 at 11:11 AM           Deter/Time         July 20, 2016 at 11:11 AM           Deter/Time         Status of Connext LPB           UPB State         Status of Connext LPB           UPB State         Status of Connext LPB           UPB State         Status of Connext LPB           Load Level         016           Production         E-med Setting           Control Unit         UPB Internation           Event Time         Event Status           7005/15, 1100 85 AM         AC Recovery           7005/16 100 85 AM         AC Recovery                                                                                                    | A street      |
| Date/Time     July 30, 2016 at 11:11 AM       Dommunication     Connect UPS       UPS State     Status OK       UPS Type     ON Line       Temperature     34.0       Input Voltage     111.0       Load Level     ON       Battery Capacity     1001       Borter Time     Event ON       Control Line     Energi Style       Deter Time     Event ON       Event Time     Event ON       Profits, 1106 St AM     AO Recovery       Tradins, 1106 St AM     AO Recovery                                                                                                    |               |
| Dommunisation         Connect UPB           UPB State         Status OK           UPB State         Status OK           UPB State         Status OK           UPB State         Status OK           UPB State         Status OK           UPB State         Status OK           UPB State         Temperature           Load Level         OH           Battery Ceachy         FROMMON           Control UNI         UPB Internation           Event Tree         Event OH           Profits         TROP State           Profits         State State                                                                                                    | -             |
| UP3 State Statu CK.<br>UP3 State Statu CK.<br>UP3 Style ON Low Temperature St.0<br>Induit Voltage 111.0 V Output Voltage 110.0<br>Load Level ON Febournoy 60.0<br>Battery Casachy 10016 Becore ON<br>Control Lind: UP3 Internation E-mail Setting Stylem O<br>Fourt Time Event Lint<br>705075, 1106 St AM AC Recovery<br>705075, 1106 St AM AC Recovery                                                                                                    |               |
| UPS Type Ox Line Temperature 34.0<br>Heput Voltage 116.0 V Output Voltage 116.0<br>Load Lives 076 Febourery 60.0<br>Battery Capacity 10016 Besser ON<br>Control Loat UPS Information E-mail Setting System O<br>Control Loat UPS Information E-mail Setting System O<br>Control Loat UPS Information E-mail Setting System O                                                                                                    |               |
| Imput Voltage         112.0         V         Output Voltage         112.0           Load Level         0%         Feasurey         66.0           Battery Casacity         10014         Breace         0%           Control Unit         UPB Information         E-mail Setting         Bystem O           ForetTime         Event Time         Event Setting         Bystem O           7000515, 1100 58 AM         AC Recovery         Totage and to send                                                                                                    | <b>1</b> C    |
| Load Level 0% Programmy 60.0<br>Battery Capacity 100% Becore 0N<br>Control Unit UPS Information E-mell Setting System 0<br>Centrol Unit UPS Information E-mell Setting System 0<br>Centrol Unit UPS Information E-mell Setting System 0<br>Profiles, 1156838 AM AC Recovery<br>735015, 1156838 AM AC Recovery                                                                                                    | v             |
| Battery Capacity         10014         Beeper         ON           Control Uoit         UPS Informations         E-mell Setting         System C           Control Uoit         UPS Informations         E-mell Setting         System C           Tradinity, 1108/38 AM         AC Recovery         Add under to send                                                                                                    | Hz            |
| Control Unit UPS Information E-mail Setting System D Control Unit UPS Information E-mail Setting System D T05015, 1106158 AM AD Recovery T05015, 1106159 AM Mail unable to send                                                                                                    |               |
| Cost Time     Evolution     Evolution        | orfigurations |
| Basel 1, 2002 (200)         Model names is an element           706015, 11:06 28 AM         AD Recovery           706015, 11:06 18 AM         Mail unable to sand                                                                                                    |               |
| 7/30/15, 11:05:13 AM Mail unable to send                                                                                                    |               |
| TRACING ALL AND ADDRESS OF THE ADDRESS OF THE ADDRE |               |
| Zater15, 11:06:12 AM AC Feled                                                                                                    |               |
| 7/30/15, 11:05:53 AM Connect UPS                                                                                                    |               |
| 7/30/15, 11/06-40 AM Disconnect UPS                                                                                                    |               |
| 1. Shadii waxaa haraa haraa h                                                                                                    |               |
| And the sector and the sector and th | _             |